# Classroom

**Principales** características

#### Abrir tu correo

| G Google × +                                                                                          |                                                                                                    | – 0 ×                                                        |
|----------------------------------------------------------------------------------------------------|----------------------------------------------------------------------------------------------------|--------------------------------------------------------------|
| <ul> <li>← → C â google.com.mx/?gws_rd=ssl</li> <li>G Google ♀ Facebook ➤ Gmail ♣ Outlook </li> </ul> | 🛿 Importado de Inter 📚 Nomina 😰 YouTube 🎓 Banorte   El Banco F 🥑 Esemtia 🕒 Afinación diaria de              | <ul> <li>☆ ♣ 😡 ⋮</li> <li>&gt; □ Otros marcadores</li> </ul> |
|                                                                                                    | Google                                                                                                    | <u>Gmail</u> Imágenes III 🧔                                  |
|                                                                                                    | ٩                                                                                                    |                                                              |
|                                                                                                    | Buscar con Google     Me siento con suerte       Mira ahora: Las principales tendencias de búsqueda de 2020 |                                                              |
| México                                                                                                | no funciona la Búsqueda                                                                                     | Privacidad Condiciones Preferencias                          |
|                                                                                                    | o # 💽 📻 🚱 🖬 👘                                                                                               | 🥝 へ 🌏 幅 🖟 印) 06:17 a.m. 🖵                                    |

| M Recibidos (14) - maria.gonzalez.t                            | × +                                        |                                                                                             | - 0           |
|----------------------------------------------------------------|--------------------------------------------|---------------------------------------------------------------------------------------------|---------------|
| $\leftrightarrow \rightarrow \mathbf{C}$ <b>a</b> mail.google. | com/mail/u/1/#inbox                        |                                                                                             | 🖈 🗯 🎯         |
| 🔓 Google ( Facebook 🛛 M Gr                                     | mail 🚦 Outlook 📃 Importado de Inter 📚 Nr   | omina 💿 YouTube 🧊 Banorte   El Banco F 🕑 Esemtia 🔋 Afinación diaria de                      | » Otros marca |
|                                                                | Confirmación de rece                       | pción de correo Finalizar ahora Configuración de respuesta automática                       |               |
| = 附 Gmail                                                      | Q Buscar en el correo electrónic           |                                                                                             | : Google      |
| L Redactar                                                     | □ - C :                                    | Suddie                                                                                      | Apps          |
| Correo                                                         | ∧ No leídos                                | Aplicaciones de google                                                                      | -14 de 14     |
| Recibidos 1                                                    | 4 D Amber from Nearpod                     | 🔯 You're almost there! - Hi MARIA, Thousands of teachers use Nearpod to boost student enga  | 01:28         |
| ☆ Destacados                                                   | 🗌 📩 🍃 Camila Balderas Pan.                 | 2D Física No.5 Balderas Pantoja Camila                                                      | 8 dic.        |
| O Pospuestos                                                   |                                            | MyDoc 09:29:4                                                                               |               |
| ∑ Importantes                                                  | 🔲 🐈 🍺 Amber from Nearpod                   | Get started! 💍 Your students will thank you 💍 - Hey MARIA, Adding Nearpod to your routine i | 7 dic.        |
| Enviados                                                       | 🔲 📩 🐌 Fernando Aldahir Si.                 | Ciencias con enfoque en fisica Silva Mendoza Fernando Aldahir 2 D NL42 1 al 14 de diciembre | 7 dic.        |
| Programados                                                    |                                            | MG-20201207 IMG-20201207 IMG-20201207 +1                                                    |               |
| Todos                                                          | 2                                          | 25 CIENCIAS AVEL AADON DEDEZ DAMIDEZ NI. 25 - Deriodo 1 al 14 de diciembre                  | 7 dio         |
| ① Spam                                                         |                                            | 20201207 172                                                                                | 7 uic.        |
| Til Danalara                                                   |                                            |                                                                                             |               |
| Reunirse                                                       | 🔲 📩 ≽ Leonardo Beltran Ve.                 | 2d ciencias - beltran velazquez leonardo no7 - buen dia maestra envio tarea.                | 7 dic.        |
| • Nueva reunión                                                |                                            | 2D CIENCIAS- B                                                                              |               |
| Mis reuniones<br>tps://www.google.com.mx/intl/es-419/          | about/products?tab=mh ANA ISABEL MERINO A. | alumnos sin evidencia y calificaciones de 5a. actividad                                     | 7 dic.        |

| 🌱 Recibidos (14) - maria.gonzalez.t 🛛 🗙                | +                                      |                                                                                                    |           | - 0              | ×        |
|--------------------------------------------------------|----------------------------------------|----------------------------------------------------------------------------------------------------|-----------|------------------|----------|
| → C 🔒 mail.google.com/n                                | nail/u/1/#inbox                        |                                                                                                    |           | ☆ 🛪 (            | : 6      |
| Google 🚯 Facebook M Gmail                              | 🚦 Outlook 🛛 Importado de Inter 📚 Nomir | na 😰 YouTube 🇊 Banorte   El Banco F 🤨 Esemtia 🔋 Afinación diaria de                                                  |           | » 🛛 🦲 Otros ma   | rcadores |
|                                                        | Confirmación de recepció               | ón de correo Finalizar ahora Configuración de respuesta automática                                                   |           |                  |          |
| = 附 Gmail                                              | Q Buscar en el correo electrónico      | •                                                                                                    | Ø \$      | Google           | M        |
| Redactar                                               | □ - C' :                               |                                                                                                    | M         | M                |          |
| Correo                                                 | No leídos                              | Selecciona Classroom                                                                                                 | Cuenta    | Gmail Drive      | e        |
| Recibidos 14                                           | 🔲 🚖 Ď Amber from Nearpod               | You're almost there! - Hi MARIA, Thousands of teachers use Nearpod to                                                |           |                  |          |
| <ul> <li>☆ Destacados</li> <li>③ Pospuestos</li> </ul> | 🗌 🖕 笋 Camila Balderas Pan.             | 2D Física No.5 Balderas Pant                                                                                         | Classroom | Document Hojas d | e c      |
| ➢ Importantes ➢ Enviados                               | 🗌 📩 🍃 Amber from Nearpod               | Get started! 💍 Your students will thank you 🚫 - Hey MARIA, Adding Near                                               |           | <b>BI</b>        |          |
| Programados                                            | 🔲 📩 笋 Fernando Aldahir Si.             | Ciencias con enfoque en fisica Silva Mendoza Fernando Aldahir 2 D NL42           IMG-20201207           IMG-20201207 | Presentac | Calendario Chat  | ť        |
| ] Todos<br>) Spam                                      | 🗌 📩 🍃 2F 35 Perez Ramirez.             | 2F CIENCIAS AXEL AARON PEREZ RAMIREZ NL 35 - Periodo 1 al 14 de dic         20201207_172         20201207_172        | Meet      | Sites Contac     | tos      |
| ™ Danelera<br>Reunirse<br>Đ∢ Nueva reunión             | 🔲 🚖 ⋗ Leonardo Beltran Ve.             | 2d ciencias - beltran velazquez leonardo no7 - buen dia maestra envio tarea:                                         |           | / arc.           | -        |
| Mis reuniones<br>://classroom.google.com/?authuser=1   | 🗌 🕆 🎾 ANA ISABEL MERINO A.             | alumnos sin evidencia y calificaciones de 5a. actividad                                                              |           | 7 dic.           | >        |

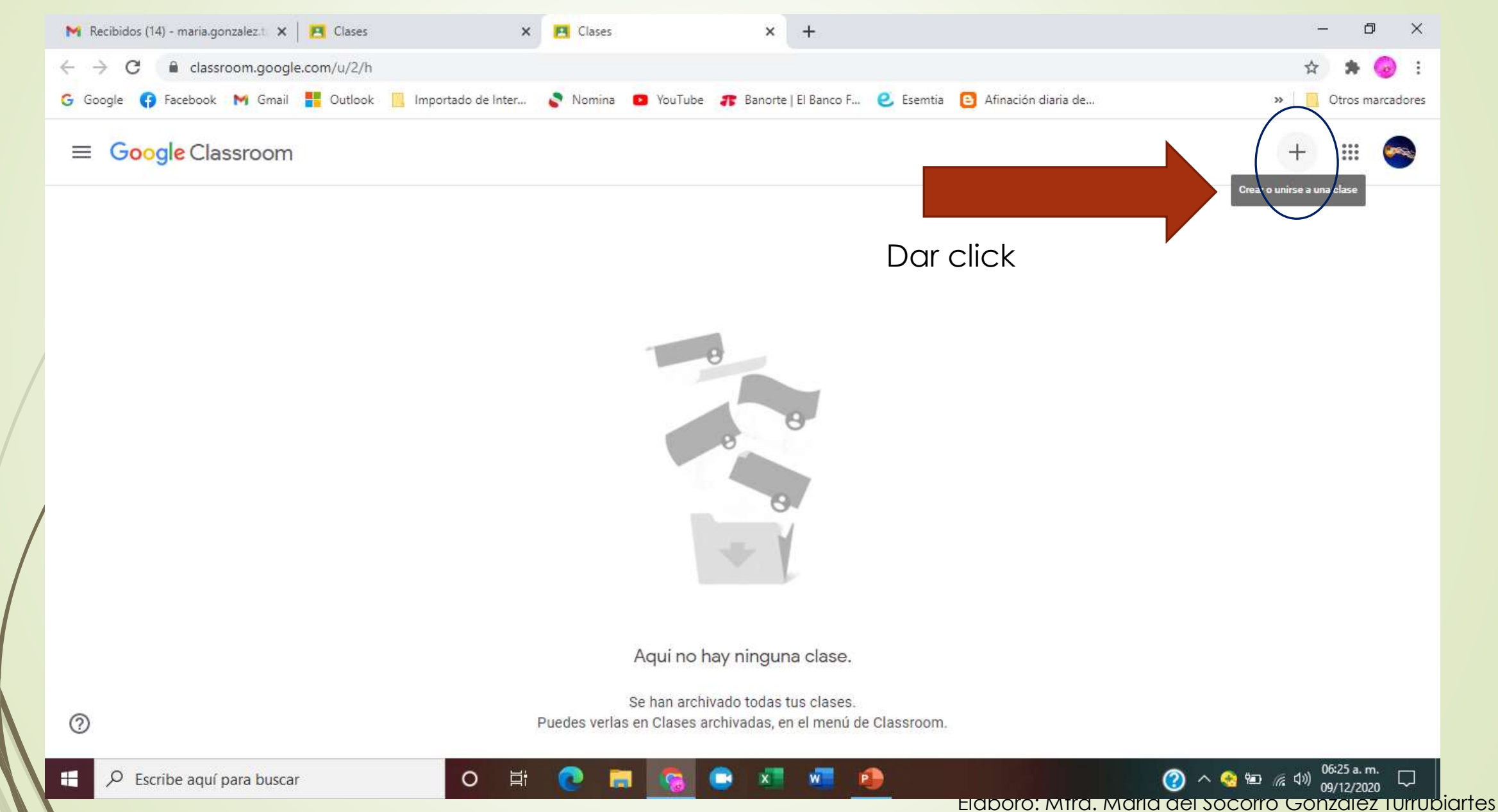

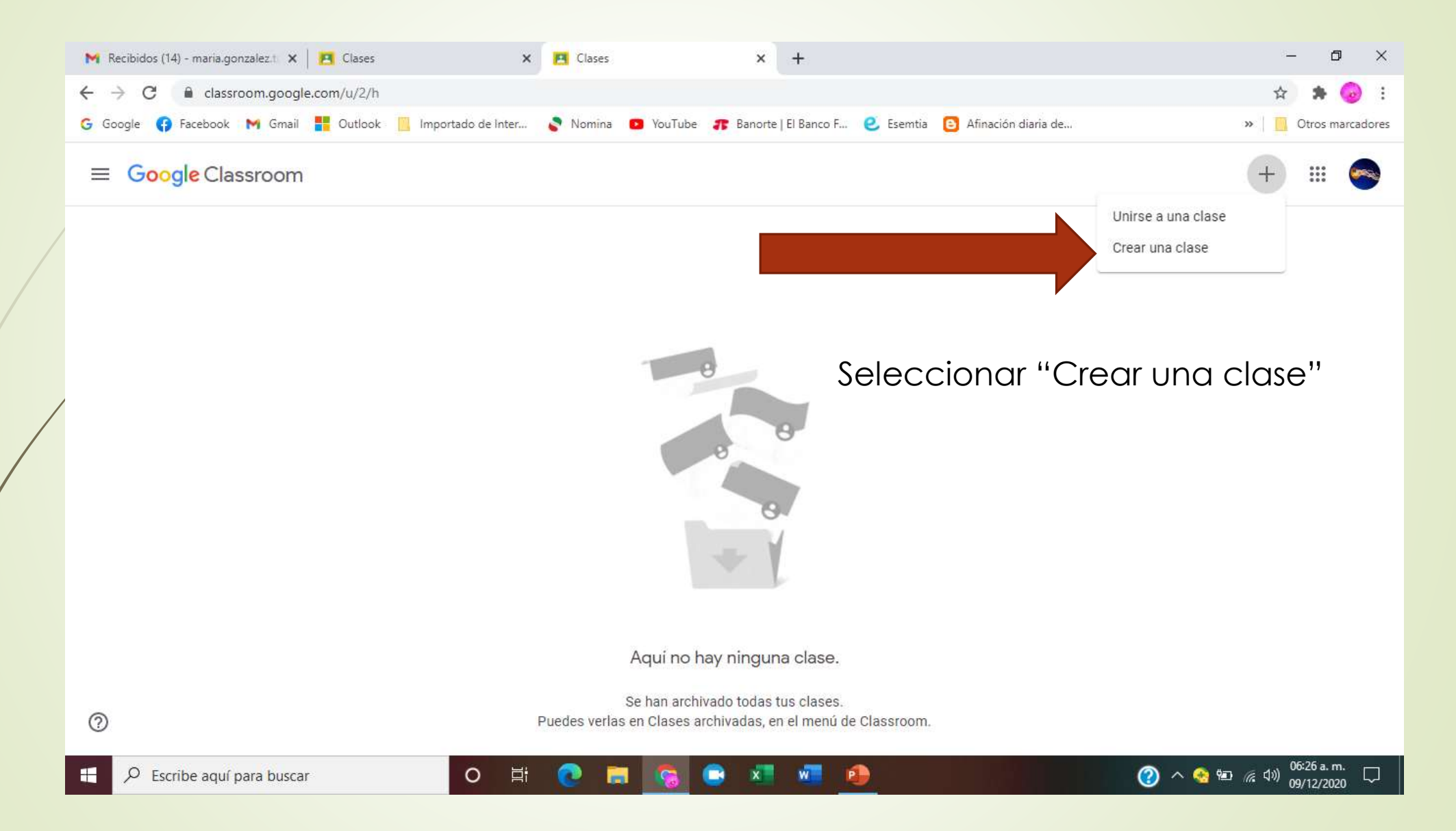

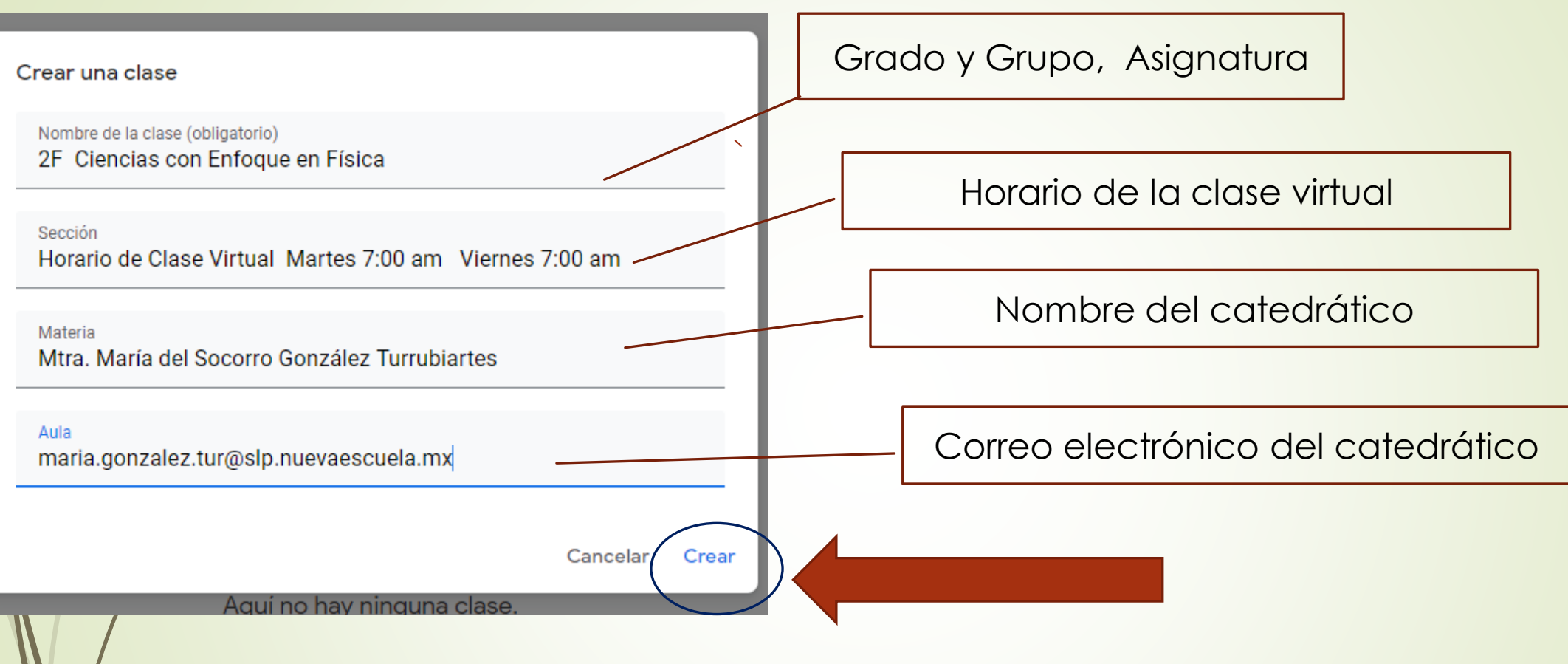

Después de llenar la información, Dar clic en crear

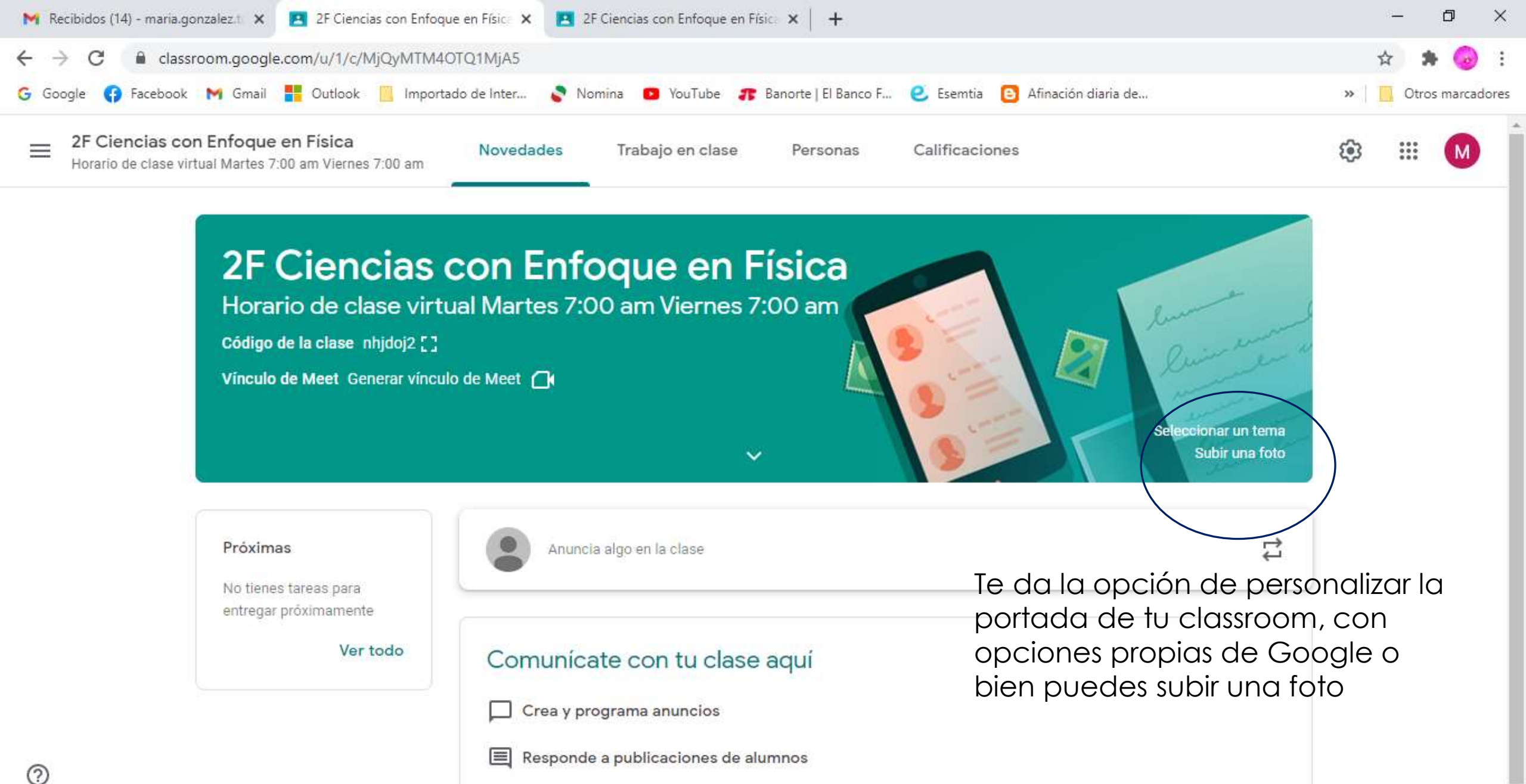

🛨 🔎 Escribe aquí para buscar

О

🕜 \land 🛞 🖬 🔏 🕼

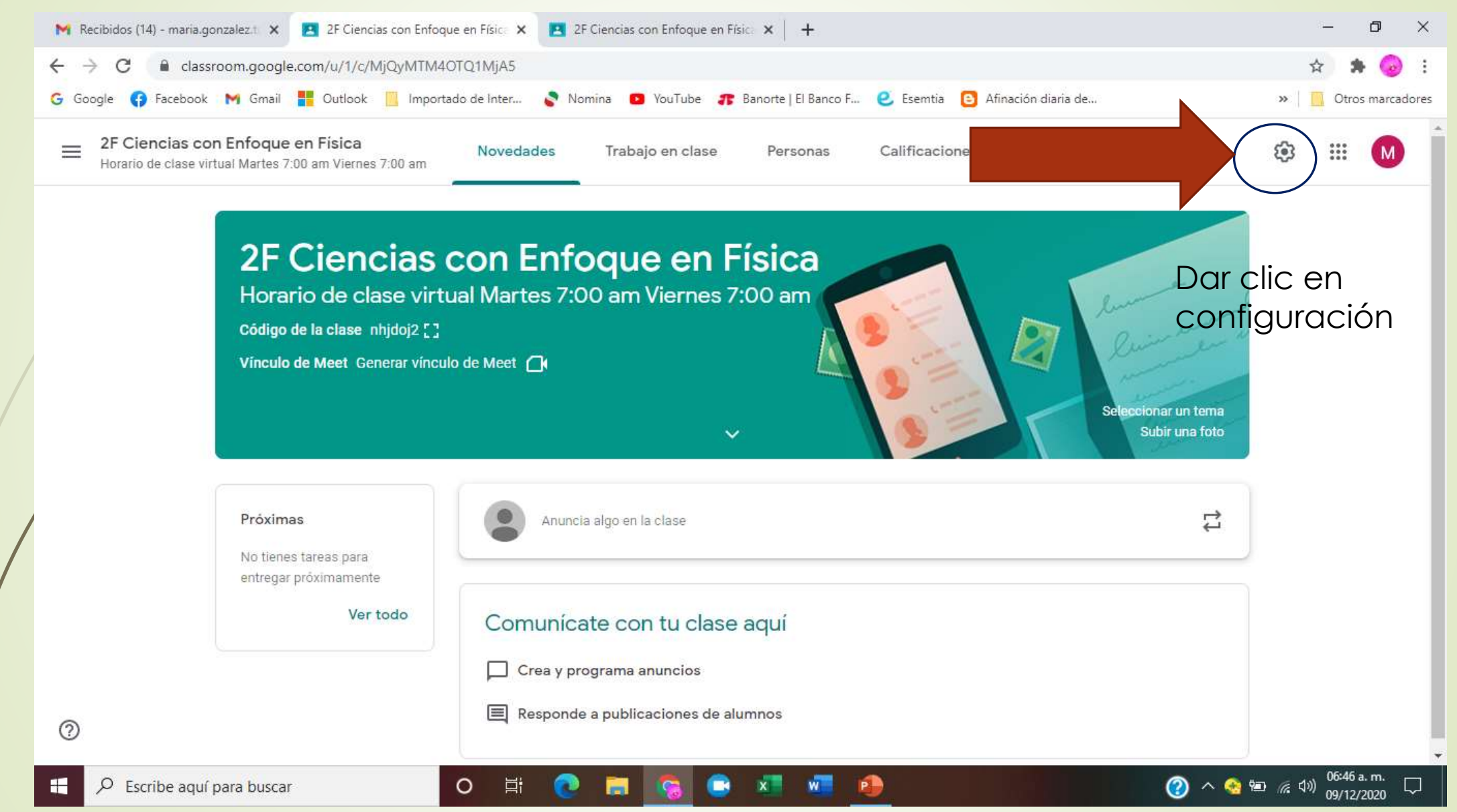

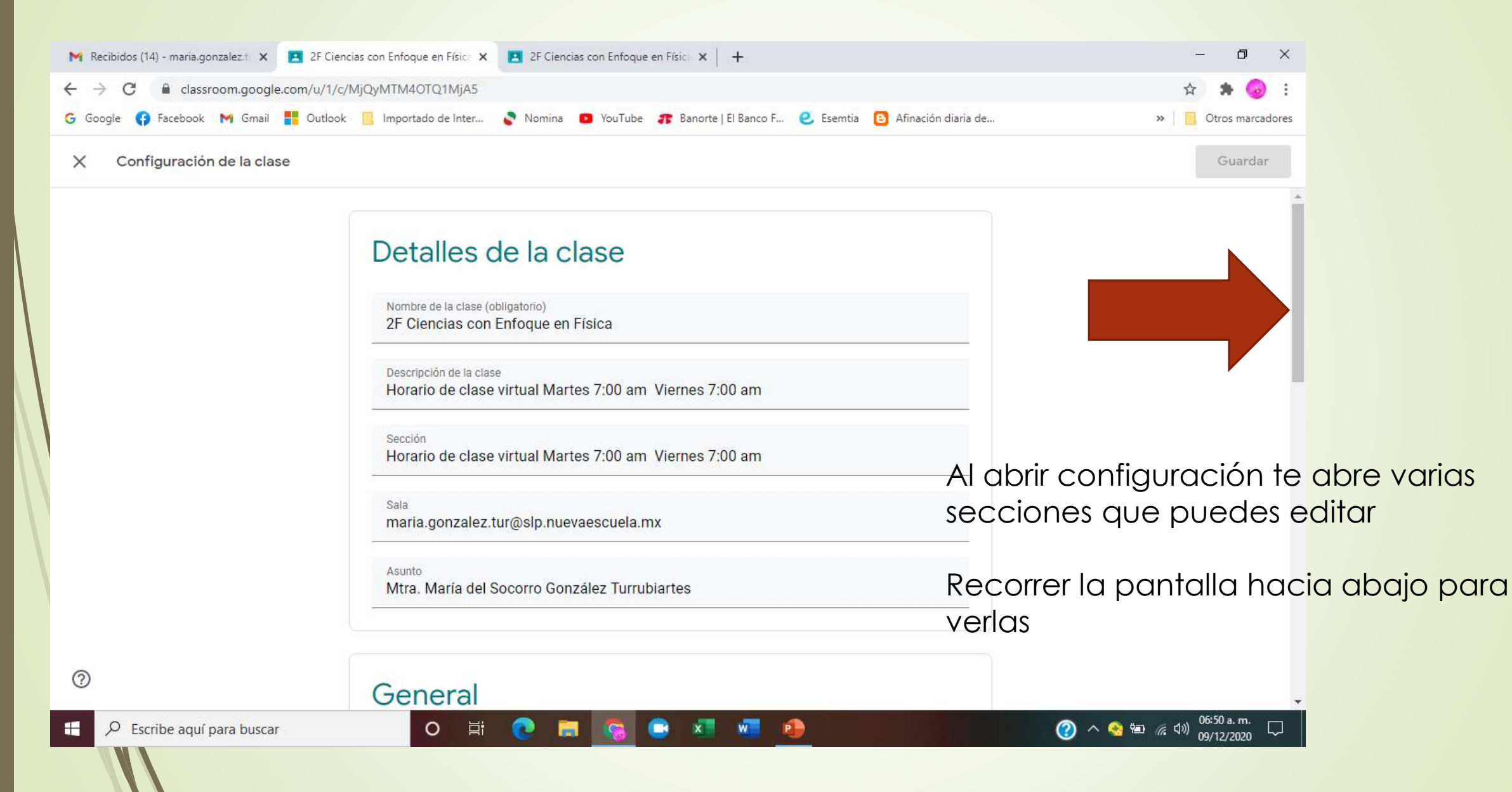

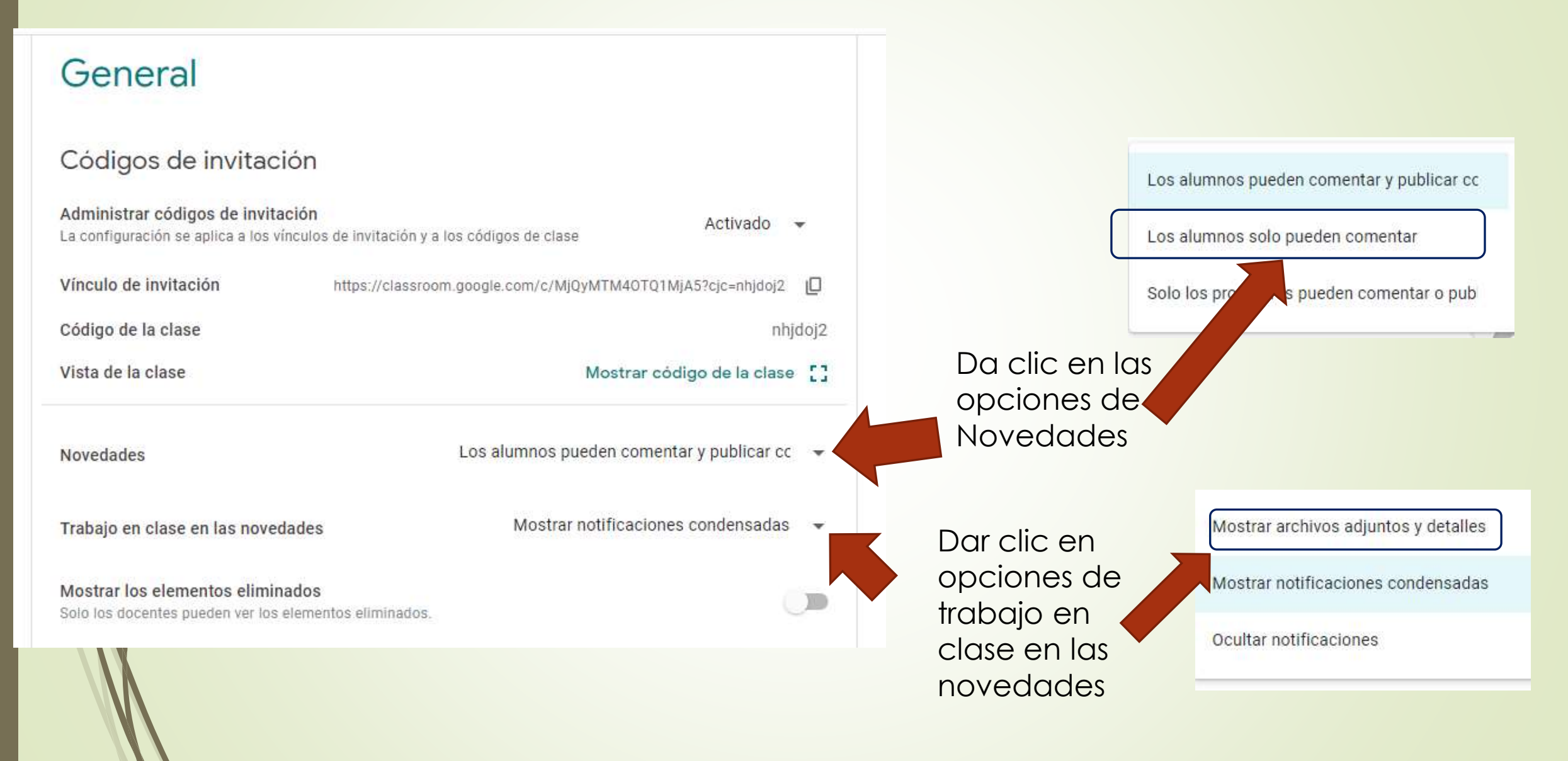

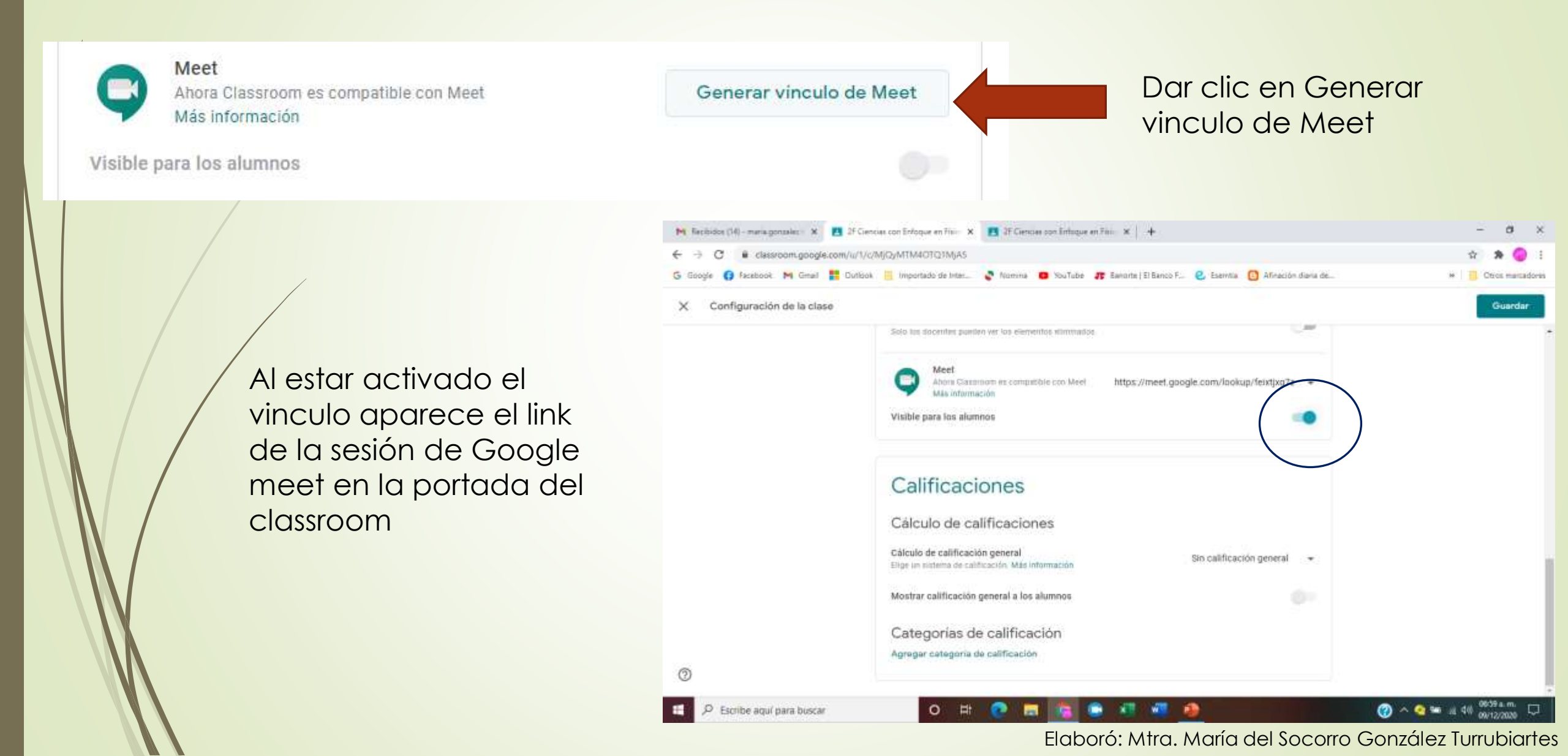

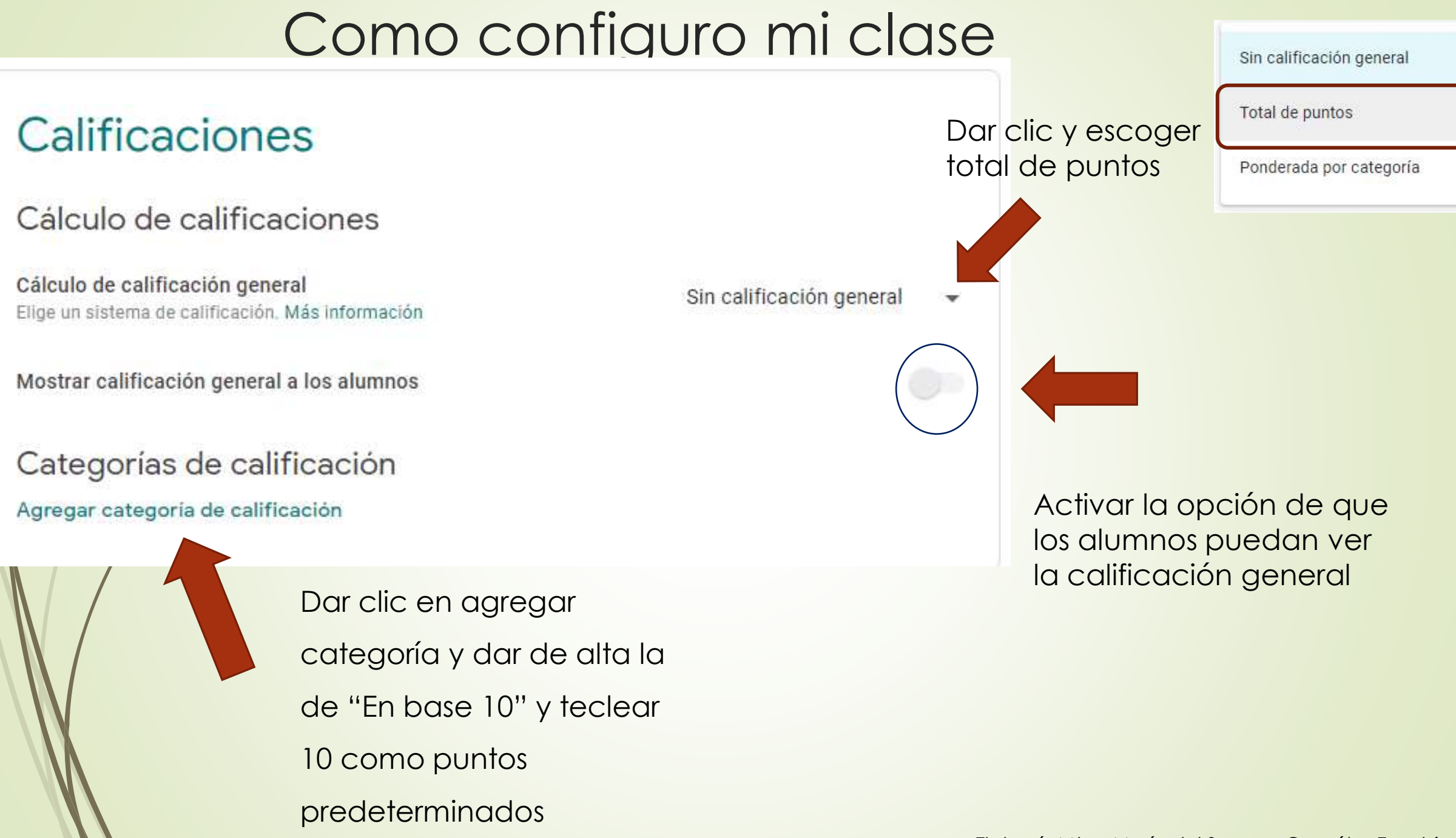

| M Recibidos (17) - maria.gonzalez.t 🗙 🛃 | 2F Ciencias con Enfoque en Físice 🗙 🕂                             |                                    |                                         |                    | – 0 ×              |
|-----------------------------------------|-------------------------------------------------------------------|------------------------------------|-----------------------------------------|--------------------|--------------------|
| ← → C 🔒 classroom.google.co             | m/u/1/c/MjQyMTM4OTQ1MjA5                                          |                                    |                                         |                    | ☆ 🛊 😡 🗄            |
| Ġ Google 📢 Facebook M Gmail 🚦           | Outlook 📙 Importado de Inter 📚 N                                  | lomina 💿 YouTube 🧃                 | 🕽 Banorte   El Banco F 🧕 Esemtia 🛛 😝 At | finación diaria de | » Otros marcadores |
| X Configuración de la clase             |                                                                   |                                    |                                         |                    | Guardar            |
|                                         | Anora Classroom es<br>Más información<br>Visible para los alumnos | s compatible con Meet              | nttps://meet.googie.com/iookup/teix     | tjxg7z             |                    |
|                                         |                                                                   |                                    |                                         |                    | Finalmente dale    |
|                                         | Calificacion                                                      | es                                 |                                         |                    | guardar y tu       |
|                                         | Cálculo de calific                                                | aciones                            |                                         |                    | classroom ha       |
|                                         | Cálculo de calificación gen<br>Elige un sistema de calificación   | ieral<br>n. Más información        | Total de puntos                         | •                  | quedado            |
|                                         | Mostrar calificación genera                                       | al a los alumnos                   |                                         |                    | configurado        |
|                                         | Categorías de ca                                                  | lificación                         |                                         |                    |                    |
|                                         | Categoría de calificación                                         | Puntos<br>predete <b>rmi</b> nados |                                         |                    |                    |
|                                         | En base 10                                                        | 10                                 | ×                                       |                    |                    |
|                                         | Agregar categoría de calif                                        | ficación                           |                                         |                    |                    |
| 0                                       |                                                                   |                                    |                                         |                    |                    |

~ Elaboro, Mira, Mana del S

09/12/2020

 $\bigcirc$ 

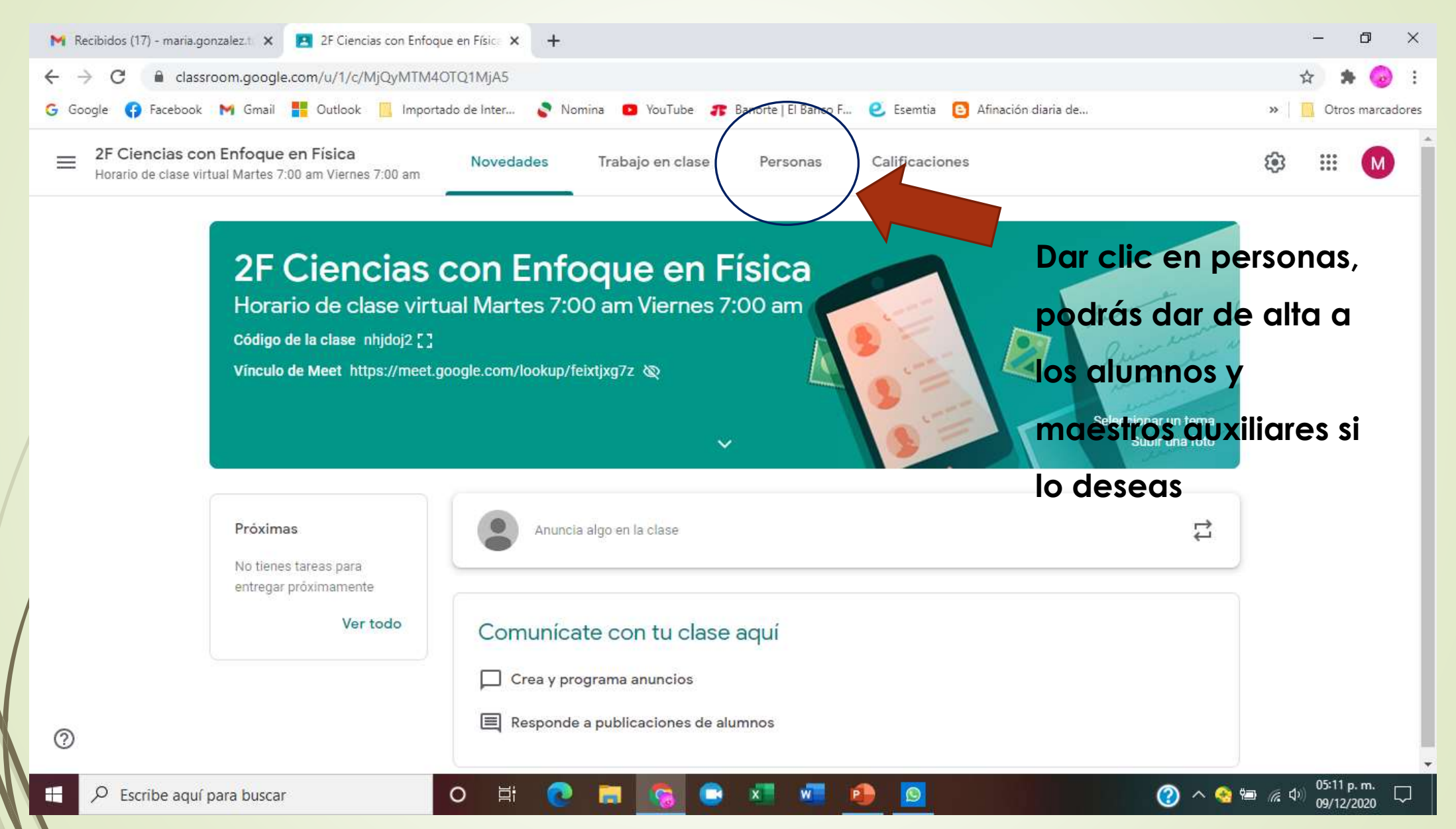

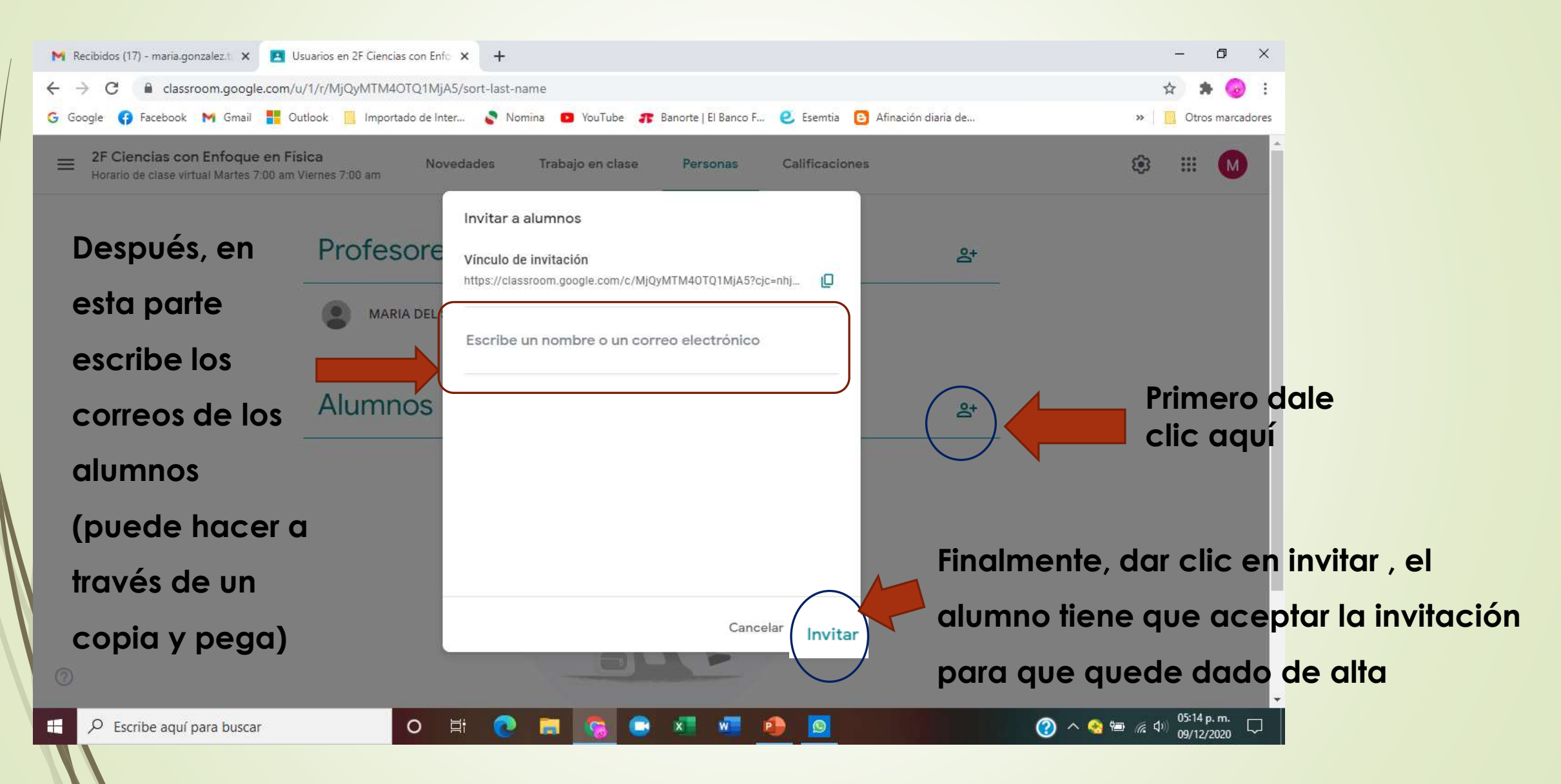

Invitación a la clase: "2F Ciencias con Enfoque en Física Horario de clase virtual Martes 7:00 am y Viernes 7:00 am"

1 mensaje

Maria del Socorro Gonzalez Turrubiartes (Classroom) <noreply+c96a815e@classroom.google.com> Para: cienciasconenfoqueenfisica@gmail.com 10 de diciembre de 2020, 6:23

#### Hola:

Maria del Socorro Gonzalez Turrubiartes (coco290176@gmail.com) te ha invitado a la clase 2F Ciencias con Enfoque en Física Horario de clase virtual Martes 7:00 am y Viernes 7:00 am.

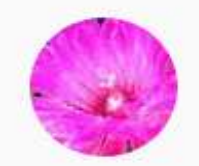

#### Maria del Socorro Gonzalez Turrubiartes

2F Ciencias con Enfoque en Física Horario de clase virtual Martes 7:00 am y Viernes 1:00 am

UNIRME

Si aceptas la invitación, tu información de contacto se compartirá con los miembros de la clase y con las aplicaciones a las que den permiso para usar Classroom. Más información

Reenvía este correo electrónico solo a personas de confianza. Los usuarios que lo reciban podrán aceptar la invitación. Al alumno le llegará una invitación en su correo como esta, solo tiene que darle clic en "Unirme"

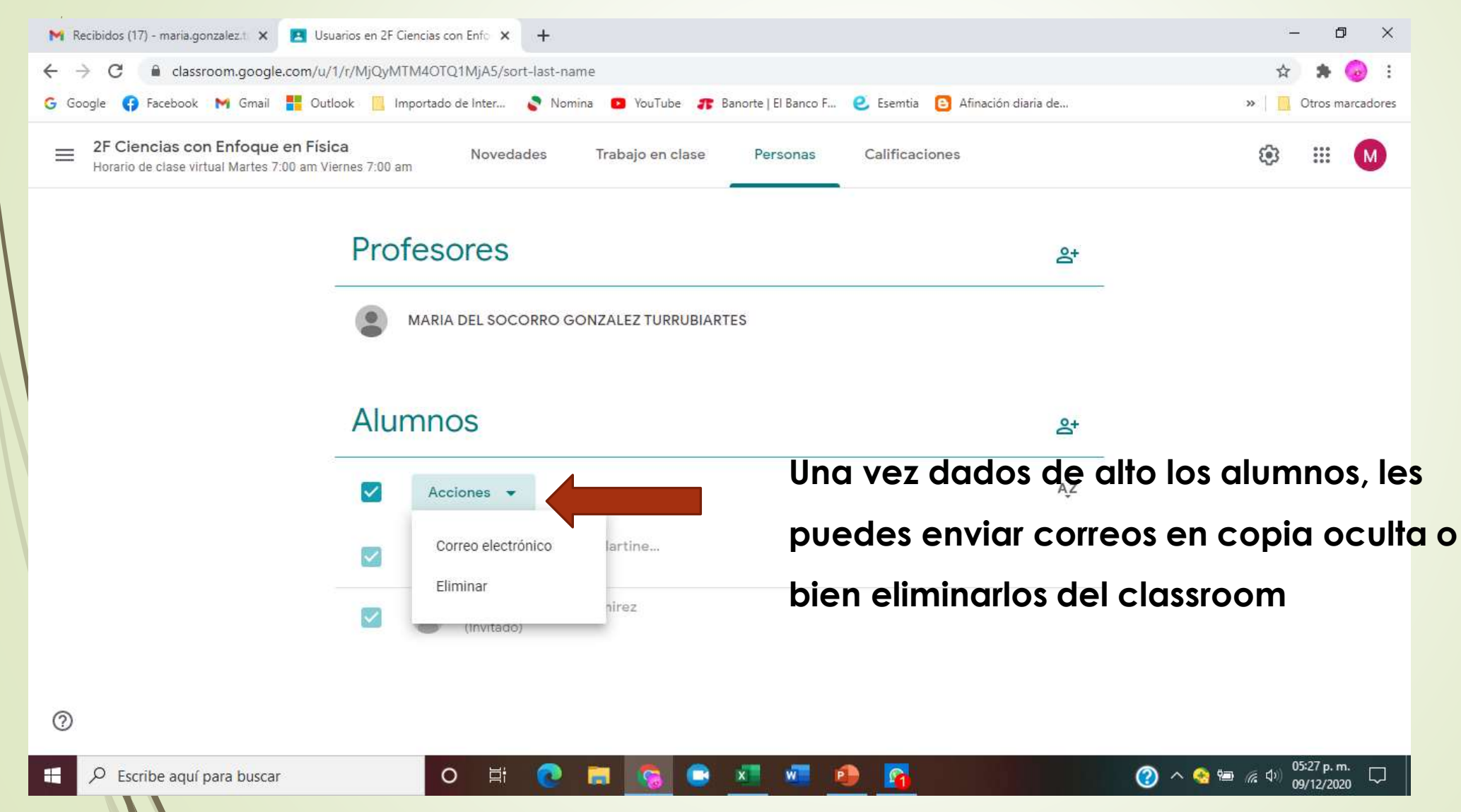

# Como generar actividades

|   |           | M Rec                           | ibidos (17) - maria.gonzalez.t 🗙 🖪 Traba                         | ajo en clase de 2F Ciencias co 🗙 🕂                                                                 | - 0 ×                                           |
|---|-----------|---------------------------------|------------------------------------------------------------------|----------------------------------------------------------------------------------------------------|-------------------------------------------------|
|   |           | $\leftrightarrow$ $\rightarrow$ | C C classroom.google.com/u/1                                     | /w/MjQyMTM4OTQ1MjA5/t/all                                                                          | 🖈 🛸 😡 :                                         |
|   |           | G Goo                           | gle 👍 Facebook M Gmail <table-cell-rows> Outlo</table-cell-rows> | ook 📙 Importado de Inter 📚 Nomina 💿 YouTube 🎓 Banorte   El Banco F 🥑 Esemtia 🗈 Afinación diaria de | » Otros marcadores                              |
|   |           | adr c                           | 2F Ciencias con Enfoque en Físic<br>Horario de clase virtua      | a Novedades Trabajo en clase Primero da clic en la                                                 | 🕸 III M                                         |
| ſ | creary es | cog                             | er und                                                           | pestaña de "Trabajo                                                                                |                                                 |
| C | de las op | cion                            | es                                                               | Crear     Calendario de Google Carpeta de la clase en Drive     en clase"                          |                                                 |
|   |           | È                               | Taroa                                                            | Asigna trabajo a tu clase aquí                                                                     |                                                 |
|   |           | E                               | Talea                                                            | E Crea tareas y preguntas                                                                          |                                                 |
|   |           | Ê                               | Tarea con cuestionario                                           | 🗎 Usa temas para organizar el trabajo en clase en módulos o unidades                               |                                                 |
|   |           | ?                               | Pregunta                                                         | ↑ Ordena los trabajos de la manera en que quieres que los vean los alumnos                         |                                                 |
|   |           |                                 | Material                                                         |                                                                                                    |                                                 |
|   |           | 11                              | Reutilizar la publicación                                        |                                                                                                    |                                                 |
|   |           |                                 | Tema                                                             |                                                                                                    |                                                 |
|   | X         | 0                               |                                                                  |                                                                                                    |                                                 |
|   |           |                                 | ♀ Escribe aquí para buscar                                       | O H: 💽 🚍 💽 🚾 🔤 💁 🧐 🛞 🥝                                                                             | ■ 🦟 Φ <sup>(1)</sup> 05:45 p.m. □<br>09/12/2020 |

# Como generar actividades

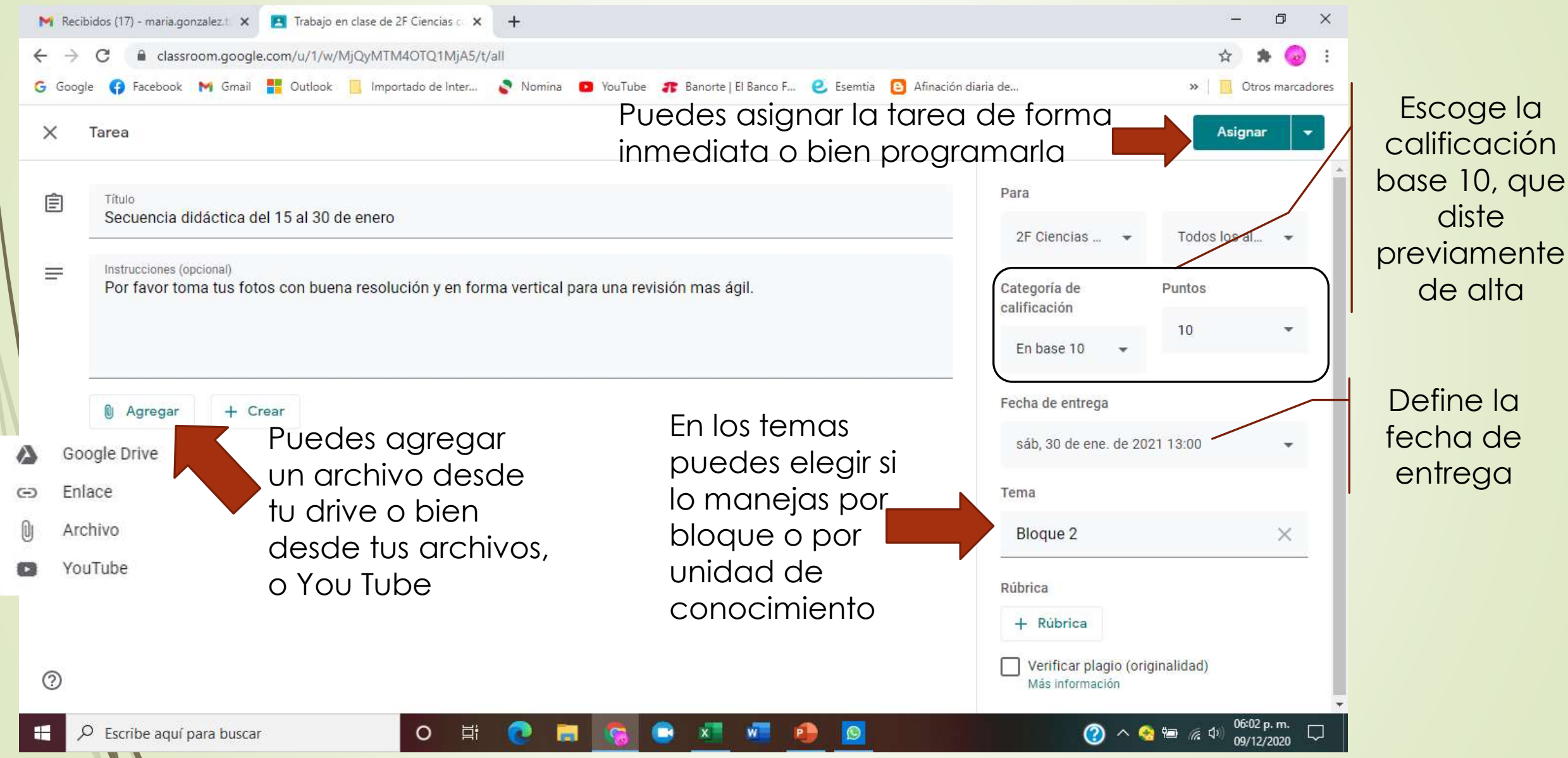

# Como calificar actividades

| Minivitaciona la clase: 2r Ciencias X 🔁 2r Ciencias con Entroque en Fisici X 🗈 Trabajo en clase de 2r Ciencias co X 🕂                                                                                                    | ×      |
|----------------------------------------------------------------------------------------------------|--------|
| ← → C 🔒 classroom.google.com/u/1/w/MTI3ODcwMDE3NTYz/t/all                                                                                                    | :      |
| G Google 🚯 Facebook M Gmail 👫 Outlook 📙 Importado de Inter 📚 Nomina 😐 YouTube 🎓 Banorte   El Banco F 🥑 Esemtia 📴 Afinación diaria de 🛛 » 🛛 🧾 Otros marce                                                                                                    | dores  |
| Entrar en la parte de trabajo en clase 2F Ciencias con Enfoque en Física 2020 - 2 Novedades Trabajo en clase Calificaciones Calificaciones Entrar en la parte de trabajo en clase                                                                                 | Î      |
| Movimiento I Fecha de entrega: 25 sep 13     Asesoría     Image: Contesta el siguiente https://kahoot.it/c Image: Nañana     Fecha de entrega: Mañana                                                                                                    |        |
| Publicado: 6 dic. (Editado: 6 dic.)<br>Prueba para uso de kahoot, por favor contesta el formulario.<br>https://kahoot.it/challenge/05251412?challenge-id=3dea1a9a-ce45-4169-b33b-<br>77362200bfdd_1607319743306<br>Game PIN: 05251412<br>1 comentario de la clase | 1<br>Ə |
| Ver tarea         Image: Tele seria de ayuda el que todas las asig         Image: Tele seria de ayuda el que todas las asig         Image: Tele seria de ayuda el que todas las asig                                                                              |        |

# Como calificar actividades

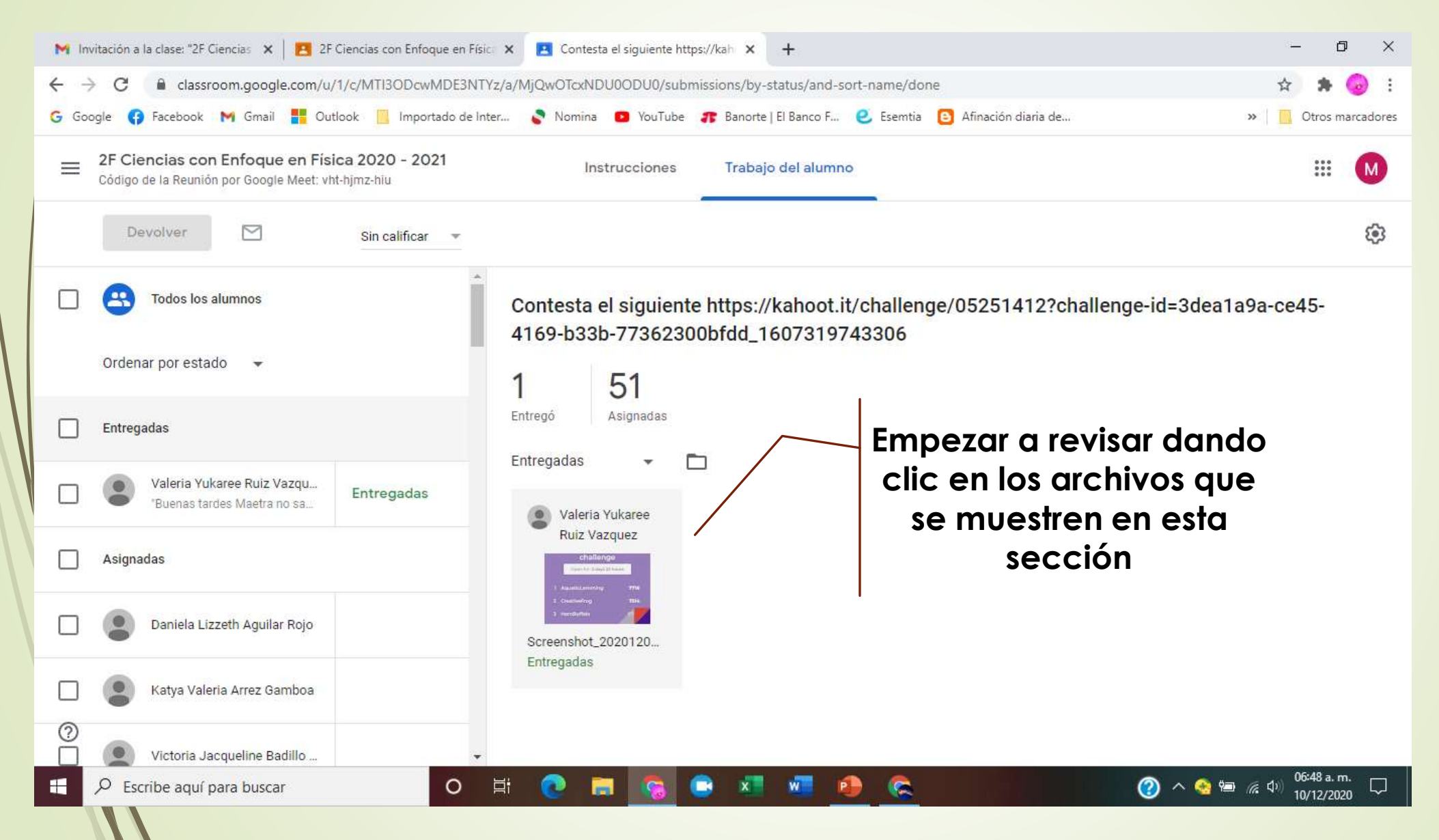

#### Como calificar actividades Una vez listos los comentarios y la calificación, le 🕅 Invitación a la clase: "2F Ciencias 🗙 📴 2F Ciencias con Enfoque en Físic 🗴 🖪 Contesta el siguiente https://kah 🗴 😝 Contesta el siguiente https://kah Ð das devolver classroom.google.com/u/1/g/tg/MTI3ODcwMDE3NTYz/MjQwOTcxNDU0ODU0#u=OTM5NTY3MjMzNjFa&t=f ☆ **\$** $\leftarrow \rightarrow$ C » Otros marcadores Ġ Google 🚯 Facebook M Gmail 💾 Outlook 📙 Importado de Inter... 🔊 Nomina 🧧 YouTube 🏦 Banorte | El Banco F... 🙋 Esemtia 📴 Afinación diaria de... para que el alumno lo Contesta el siguiente https://kahoot.it/challenge/05251412?challenge-id=3dea1a9a-ce45-4169-b33b-77362300bfdd 160731974... M pueda visualizar Valeria Yukaree Ruiz Vazquez Entregado 👻 > < Devolver Screenshot 20201208 131510 com.android.chrome.jpg $\left| + \right|$ Archivos Entregada el 1 dic., 20:48 Aquí otorgas la Ver historial R calificación ppr ciciencias.dic.pdf obtenida Calificación 6660 /100 1 MARIA DEL SOCORRO GO. **Puedes realizar** 1720 BoldCondo algún Felicidades por tu logro Comentarios privados comentario, el Los lectores de este archivo pueden ver los comentarios y las sugerencias. Agregar un comentario p... alumno lo vera Cancelar $\odot$ hasta que le des Publicar Cancelar Q + > clic al botón P Escribe aquí para buscar 🕜 へ 🍖 🖮 腐 🕼 0 10/12/2020 publicar

# Como consulto calificaciones

| M Invitación a la clase: "2F Ciencias 🗙   🖪 2F Ciencias con En                                   | foque en Física X        | Libro de calificacione          | s de 2F Cien 🗙 🕂                      |                                            |                                            | ar clic en<br>estaña de<br>alificaccio | la<br>e _<br>ones                   | o ×                            |
|--------------------------------------------------------------------------------------------------|--------------------------|---------------------------------|---------------------------------------|--------------------------------------------|--------------------------------------------|----------------------------------------|-------------------------------------|--------------------------------|
| G Google G Facebook M Gmail H Outlook I Imp                                                      | ortado de Inter          | P Nomina 💿 YouTul               | be 🏾 <b>11</b> Banorte   El B         | anco F 🥑 Esemtia                           | C n diaria de                              | 2017                                   | >   Otro                            | s marcadores                   |
| 2F Ciencias con Enfoque en Física 2020 - 2<br>Código de la Reunión por Google Meet: vht-hjmz-hiu | Novedades                | s Trabajo en c                  | lase Person                           | as Calificacio                             | ones                                       |                                        | ۰ 📰                                 | M                              |
| Calificación<br>Ordenar por apellido 👻 general                                                   | Mañana<br>Contesta<br>el | 8 dic.<br>¿Te seria<br>de ayuda | 14 dic.<br>Modelos<br>en la<br>de 100 | 30 nov.<br>Actividad<br>del 15 al<br>de 10 | 14 nov.<br>Fuerza la<br>interacci<br>de 10 | 31 oct.<br>Movimient<br>o<br>de 10     | 14 oct.<br>Movimient<br>o<br>de 100 | 25 sep.<br>Movin<br>o<br>de 17 |
| Genesis Paola Rivero Villan 119.73%                                                              |                          | Entregadas                      |                                       | 7                                          | 12                                         | 12                                     | 120                                 | 25                             |
| Harol Rodrigo Rodriguez 96.15%                                                                   |                          | Entregadas                      |                                       | 9                                          | 8                                          | 8                                      | 100                                 | Sin en                         |
| Valeria Yukaree Ruiz Vazqu 82.99%                                                                | ~                        | Entregadas<br>Entrega tardía    |                                       | 11                                         | 8                                          | 8                                      | 70                                  | 25                             |

De esta pantalla puedes bajarlas a excel

## Links de soporte

- 1.1 Acceso a Classroom <u>https://youtu.be/N1n14PehMSs</u>
- 1.2 Funciones generales de Classroom <u>https://youtu.be/FW9PxXKma70</u>
- 1.3 Configuración de la clase <u>https://youtu.be/HIUSb98Urww</u>
- 1.4 Notificaciones de la clase <u>https://youtu.be/AgtNypUNgwE</u>
- 1.5 Crear una clase y compartir el código <u>https://youtu.be/Agb3In8R\_gU</u>
- 1.6 Unirse a una clase <u>https://youtu.be/JxjQqWc96N0</u>
- 1.7 Añadir personas a tu clase <u>https://youtu.be/XYTHy5W3h-4</u>
- 2.1 Publicar anuncios <u>https://youtu.be/1\_mZtCfxpFw</u>
- 2.2 Compartir recursos de clase <u>https://youtu.be/8Blz-2UPkPQ</u>
- 2.3 Compartir documentos de Google <u>https://youtu.be/xvCAy501fBU</u>

## Links de soporte

- 2.4 Crear una nueva farea <u>https://youtu.be/gtBobVtneuU</u>
- 2.5 Programar una tarea <u>https://youtu.be/gtBobVtneuU</u>
- 2.6 Añadir temas o módulos <u>https://youtu.be/kPqG4S\_Tznk</u>
- 3.1 Evaluar con formularios en Classroom <u>https://youtu.be/C9BG8r7\_MIc</u>
- 3.2 Retroalimentar tareas <u>https://youtu.be/TOwanJc08wg</u>
- 3.3 Calificar tareas <u>https://youtu.be/TOwanJc08wg</u>
- 3.4 Calificar tareas en un móvil <u>https://youtu.be/1IGIon0bHx4</u>
- 3.5 Grear rúbricas para evaluar <u>https://youtu.be/bWykzCq2ZPk</u>
- 3.6 Exportar calificaciones <u>https://youtu.be/TOwanJc08wg</u>
- 3.7 Categorías de calificación <u>https://youtu.be/LigCpNPfOto</u>

## Links de soporte

- 4.1 Organizar y mover tus clases <u>https://youtu.be/U9Ccy-GywsU</u>
- 4.2 Copiar y reutilizar una clase <u>https://youtu.be/wVb7guKKpXc</u>
- 4.3 Archivar clases <u>https://youtu.be/RuDMdRAfUjY</u>
- 4.4 Eliminar clases <u>https://youtu.be/RuDMdRAfUjY</u>
- 4.5 Tareas programadas en calendario <u>https://youtu.be/GIXGM2zzpcc</u>
- 4.6 Carpetas de Drive <u>https://youtu.be/nOiffy6zGLY</u>